# **Apple Vision Pro**

### **User Manual**

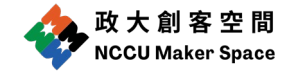

## Apple Vision Pro User Manual

#### Connecting the Battery

- Insert the power cable into the power connector located on the left audio strap, with the cable angled slightly upward. Align the dot on the power cable with the white outline dot on the audio strap.
- 2. Turn the cable clockwise until it locks. Once the connection is successful, the light will start flashing and the Apple Vision Pro will power on.
- 3. While wearing Apple Vision Pro, keep the battery in a comfortable place nearby. Do not sit with the battery in your back pocket, and avoid placing it near external heat sources.

#### Powering On and Wearing the Device

- 1. Rotate the dial on the headband to adjust the fit.
- 2. Hold the Apple Vision Pro with both hands—one hand on the aluminum frame and the other on the headband.
- 3. Place the device on your face, then slide the headband over the back of your head and adjust the dial for a secure fit.
- 4. Press the top-left button to power on.
- 5. Follow the on-screen instructions to adjust the focus.
- 6. Enter the password (please consult staff for this).

#### Gesture Controls (see more on Offical User Guide)

#### 1. Use eyes and hands to navigate

| Action                                            | What can I do with this gesture?             | Instruction                                                                                                    |
|---------------------------------------------------|----------------------------------------------|----------------------------------------------------------------------------------------------------|
| Tap your fingers<br>together (or simply<br>"tap") | Select options, open apps                    | Look at content (like an app icon or<br>button), then <u>tap</u> your index finger<br>and thumb together to select it.                                                                                                    |
| Touch                                             | Type, interact in interactive<br>experiences | Interact with certain elements<br>directly with your fingers. For<br>example, you can touch keys on the<br>virtual keyboard, similar to typing<br>on a physical keyboard.                                                                                                    |
| Pinch and hold                                    | Show additional options,<br>zoom in and out  | Pinch and hold your thumb and<br>index finger together. For example,<br>pinch and hold<br>of an app to see additional options<br>(such as to close other apps).<br>You can also pinch and hold with<br>both hands and pull apart<br>to zoom in, or move them closer to<br>zoom out.                                             |
| Pinch and drag                                    | Move windows, scroll                         | Pinch and hold to grab a window<br>bar, photos, content, or an object,<br>then drag it wherever you like. For<br>example, you can pinch and drag<br>the window bar of an app, or a<br>shape in a Freeform board.<br>You can also pinch and drag to<br>scroll. For example, in Photos, you<br>can scroll up or down through your |

|                     |                            | albums. <u>Swipe</u> to scroll quickly; tap    |
|---------------------|----------------------------|------------------------------------------------|
|                     |                            | to stop scrolling.                             |
| Swipe               | Scroll quickly             | Pinch and quickly flick your wrist.            |
| Open Home View      | See your apps              | Look at your palm, then tap $oldsymbol{O}_{.}$ |
| Open Control Center | See your battery level,    | Look at your palm, then flip your              |
|                     | open Control Center        | hand over. Tap the status bar to               |
|                     |                            | open Control Center.                           |
| Adjust volume       | See the current volume and | Look at your palm, flip your hand              |
|                     | adjust the volume          | over to see the current volume in              |
|                     |                            | the status bar, then pinch and drag            |
|                     |                            | the volume slider. See <u>Adjust</u>           |
|                     |                            | volume on Apple Vision Pro.                    |

#### 2. Use the Digital Crown and top button

| Action                   | Instruction                                                |
|--------------------------|------------------------------------------------------------|
| Open <u>Home View</u>    | Press the Digital Crown.                                   |
| Recenter your content in | Press and hold the Digital Crown.                          |
| your view                |                                                            |
| Adjust immersion or      | Turn the Digital Crown. You may also need to look at       |
| volume                   | either 📥 or 📢) while turning the Digital Crown.            |
|                          | See Adjust volume on Apple Vision Pro.                     |
|                          | You can also change the default focus when you turn the    |
|                          | Digital Crown. Go to Settings 🎯 > Digital Crown, then      |
|                          | choose Immersion or Volume.                                |
| Switch between your      | Double-click the Digital Crown to switch to a view of your |
| surroundings and digital | surroundings. To return to your experience, press the      |
| content                  | Digital Crown once.                                        |
| Open Capture             | Press the top button. See Capture, view, and share spatial |
|                          |                                                            |

| Capture a still image of your | Simultaneously press and release the top button and          |
|-------------------------------|--------------------------------------------------------------|
| view                          | Digital Crown.                                               |
| Use the Accessibility         | Triple-click the Digital Crown.                              |
| Shortcut                      |                                                              |
| Force quit an app             | Simultaneously press and hold the top button and Digital     |
|                               | Crown until you see Force Quit Applications, tap the name    |
|                               | of the app you want to close, then tap Force Quit.           |
| Turn on                       | Press and hold the top button until the Apple logo           |
|                               | appears on the front display (the power cable light also     |
|                               | comes on).                                                   |
| Turn off                      | Simultaneously press and hold the top button and Digital     |
|                               | Crown until the sliders appear (Force Quit Applications will |
|                               | appear first), then drag the top slider to power off. Or go  |
|                               | to Settings > General > Shut Down.                           |
| Force restart                 | Simultaneously press and hold the top button and Digital     |
|                               | Crown until Apple Vision Pro powers off (Force Quit          |
|                               | Applications and the power slider will appear first).        |

#### Precautions and resources

- 1. After using the Vision Pro, please return it to the staff properly.
- 2. If the battery is low after use, please charge it and inform the staff.
- 3. Resources

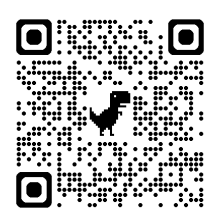

Apple Vision Pro Offical User Guide